## フレッツ ADSL Windows Vista

Windows Vista で、ブロードバンド接続(PPPoE)の設定を行うには、以下の操作手順を行ってください。

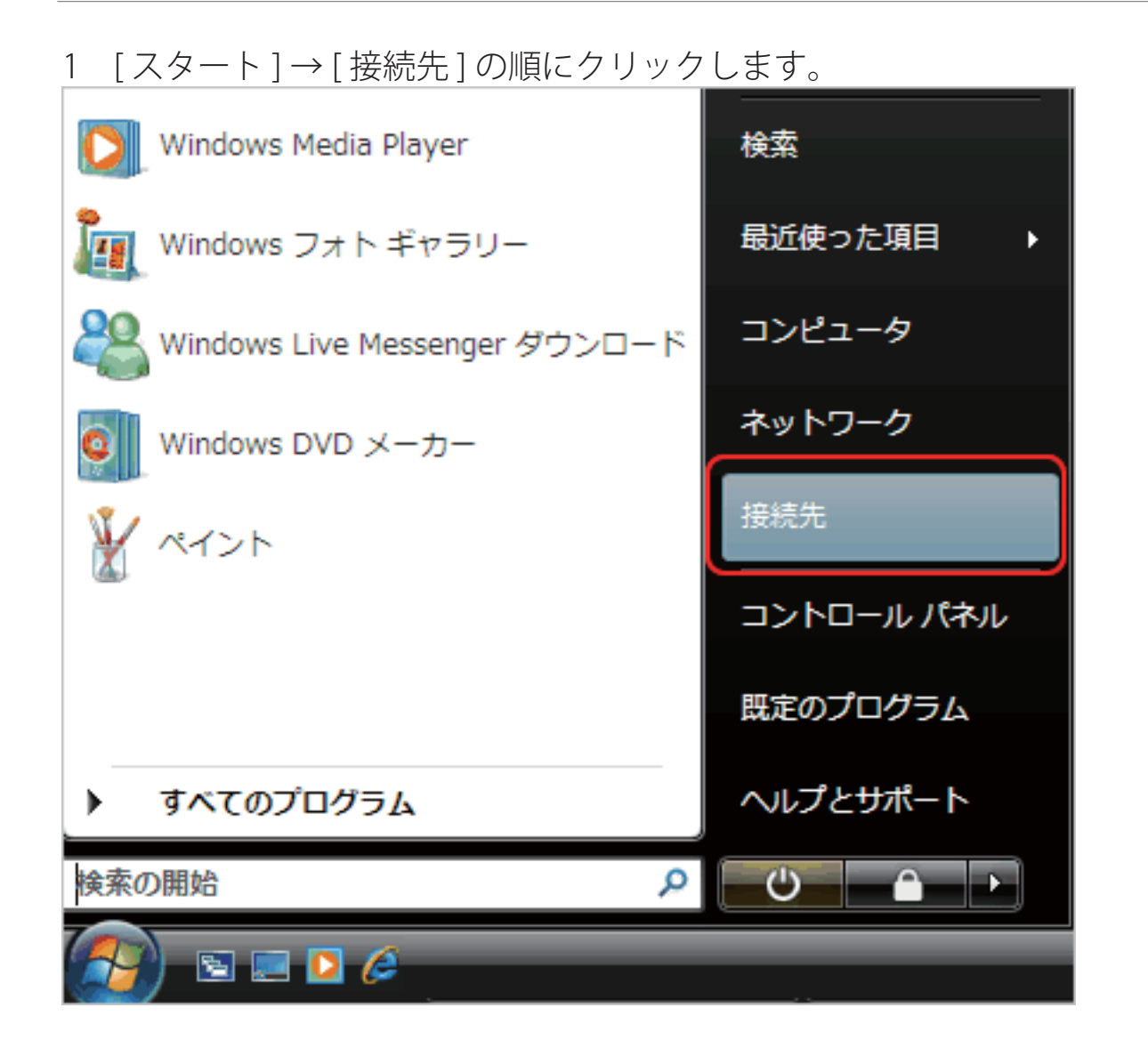

2 [ネットワークに接続]が表示されます。

[接続またはネットワークをセットアップします]をクリックします。

|                                                          | - • •      |
|----------------------------------------------------------|------------|
| 接続するネットワークを選択します                                         |            |
| 表示すべて・                                                   | <b>4</b> 7 |
| MOU ダイヤルアップ接続                                            | 4          |
|                                                          |            |
|                                                          |            |
|                                                          |            |
| <u>追加のネットワークを検出できない理由を診断します</u><br>接続またはネットワークをセットアップします |            |
| ネットワークと共有センターを開きます                                       |            |
|                                                          | キャンセル      |

3 [接続オプションを選択します]が表示されます。

[インターネットに接続します]を選択し[次へ]をクリックします。

| 🕞 🖞 ネットワークに接続                                                                                           |
|----------------------------------------------------------------------------------------------------|
| 接続オプションを選択します                                                                                           |
| インターネットに接続します<br>ワイヤレス、ブロードバンドまたはダイヤルアップによる接続を設定します。                                                    |
| <ul> <li>ワイヤレス ルーターまたはアクセス ポイントのセットアップします</li> <li>ホーム/小規模ビジネスのワイヤード/ワイヤレス ネットワークをセットアップします。</li> </ul> |
| ダイヤルアップ接続をセットアップします<br>ダイヤルアップ接続でインターネットに接続します。                                                         |
| 職場に接続します<br>職場へのダイヤルアップまたは VPN 接続をセットアップします。                                                            |
|                                                                                                    |
| 次へ(N) キャンセル                                                                                             |

4 [既存の接続を使用しますか?]が表示されます。

[いいえ、新しい接続を作成します]を選択し[次へ]をクリックします。

※初めて接続設定をする場合は、この画面は表示されません。そのまま次に進んでください。

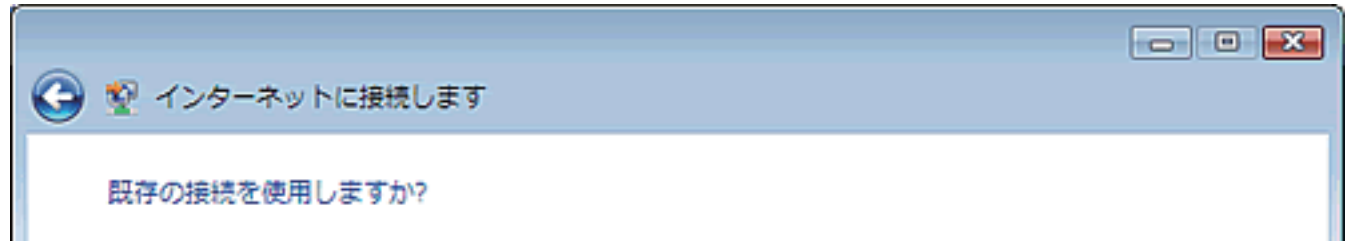

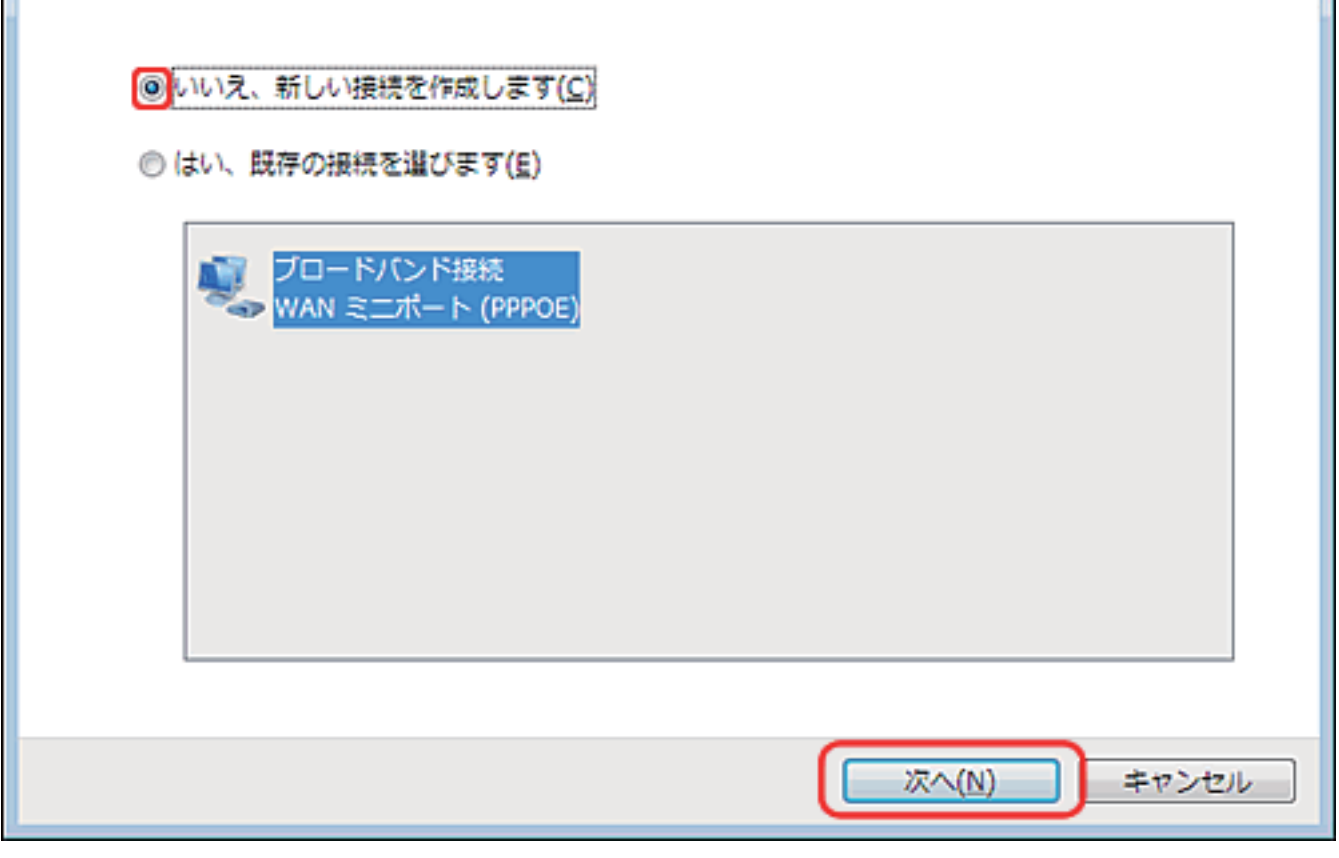

- 5 [どのような方法で接続しますか?]が表示されます。
- [ブロードバンド(PPPoE)]を選択し ダブルクリックします。

| 0 | 整 インターネットに接続します                               |       |
|---|-----------------------------------------------|-------|
|   | どのような方法で接続しますか?                               |       |
|   | プロードバンド (PPPoE)(R)                            |       |
|   | ダイヤルアップ(D)<br>ダイヤルアップ モデムまたは ISDN を使用して接続します。 |       |
|   |                                               |       |
|   | 選択についての説明を表示します                               |       |
|   |                                               | キャンセル |

6 [インターネットサービスプロバイダー (ISP) 情報を入力します] が表示されます。

以下のように設定し、[接続]をクリックします。

| ユーザー名 | 例) •••••••@zeroalpha.ne.jp |
|-------|----------------------------|
| パスワード | 接続パスワード                    |
| 接続先名  | 任意 例) Zero                 |

| 🕝 👰 インターネットに接続し                                        | रू । 💌 💌                   |  |
|--------------------------------------------------------|----------------------------|--|
| インターネット サービス プ                                         | ロバイダ (ISP) の情報を入力します       |  |
| ユーザー名( <u>U</u> ):                                     |                            |  |
| バスワード( <u>P</u> ):                                     |                            |  |
|                                                        | パスワードの文字を表示する(S)           |  |
|                                                        | 図 このパスワードを記憶する( <u>R</u> ) |  |
| 接続名( <u>N</u> ):                                       |                            |  |
| このオプションによって、このコンビュータにアクセスがあるすべての人がこの接続を使<br>えるようになります。 |                            |  |
| ●  一他の人がこの接続を使うことを許可する(A)                              |                            |  |
| <u>ISP がありません</u>                                      |                            |  |
|                                                        | <u>接続(C)</u> キャンセル         |  |

7 [インターネットに接続されています]の画面が表示された場合 [閉じる]をクリックします。

以上で操作完了です。